## Daten-Import (DI) - Gerät löschen

Ein Klick auf die Schaltfläche **Gerät löschen** löscht im Fenster **Projekte** das **markierte DI-Gerät** mit Sicherheitsabfrage aus Ihrem Projekt.

## Beachten Sie:

Das System markiert das Gerät in der Datenbank als gelöscht, die bereits gesammelten Daten und das Gerät bleiben in der Datenbank erhalten! Um das Gerät mit den bereits gesammelten Daten endgültig zu löschen, gehen Sie wie folgt vor:

- Klicken Sie im Fenster Projekte mit der rechten Maustaste auf den Eintrag Datenbank.
- Es erscheint das Kontextmenü.
- Klicken Sie im Kontextmenü auf den Eintrag Neue Datenbankaktion.
- Es erscheint das Fenster Neue Datenbankaktion erstellen.

Abb.: Übersichtsfenster des DI-Geräts - DI-Gerät endgültig löschen über eine Datenbankaktion.

| Datei Bearbeiten Ansicht Extr                                                                                                    | as Fenster Hi | lfe           |                                                 |             |         |
|----------------------------------------------------------------------------------------------------|---------------|---------------|-------------------------------------------------|-------------|---------|
| 😫 🍡 🗙 🖻                                                                                                    | 56            | 653,1,683,5MB | og 🚳 🚛                                          | A 🕹 🖻       |         |
| Projekte - Gruppe Maschinen                                                                                                    | ha 🛙 🖃        | Wilkommensfe  | nster 🛚 Übersicht                               | sfenster 🛚  | _       |
| Project_03 Beneit     Geräte     Geräte     UMG 512     UMG 504                                                                                                    |               | Konfiguration | Gerät löschen                                   | Editieren   |         |
| Grahen<br>Grahen<br>Gr | to6<br>-8     |               | DI<br>Gerät-10<br>Letzter Wert:<br>Zeitplan: Ke | in Zeitplan | Hardwar |
| Alarm-Management     Datenbank (JanDB)     Generische Modbu     Zattelenung                                                                                                    | Neue Daten    | bankaktion    | E                                               |             |         |
| Wertebaumfenster #                                                                                                    | Datenbank o   | optimieren    | Jahresübersicht                                 | ulant       |         |

Wählen Sie im 1. Schritt **Datenbankaktion auswählen** in der Auswahlliste **Skript** den Eintrag **Lösche Geräte**.

## Beachten Sie!

(i) Das Script Lösche Geräte löscht ausgewählte Geräte mit allen Messwerten aus der Datenbank.

- Klicken Sie die Schaltfläche Weiter.
- Es erscheint der 2. Schritt Geräte auswählen im Fenster Neue Datenbankaktion erstellen.

Abb.: Fenster Neue Datenbankaktion erstellen - 1. Schritt Datenbankaktion auswählen

|                                                                       | Datenbankaktion auswanien |
|-----------------------------------------------------------------------|---------------------------|
| Datenbankaktion<br>ausvählen     Geräte ausvählen     Zusammenfassung | Skrop Lässche Geräte      |

- Markieren Sie die Checkbox Ihres zu löschenden Geräts.
- Klicken Sie die Schaltfläche Weiter.
- Es erscheint der 3. Schritt Zusammenfassung im Fenster Date nbankaktion erstellen.

Abb.: Fenster Neue Datenbankaktion erstellen - 2. Schritt Geräte auswählen

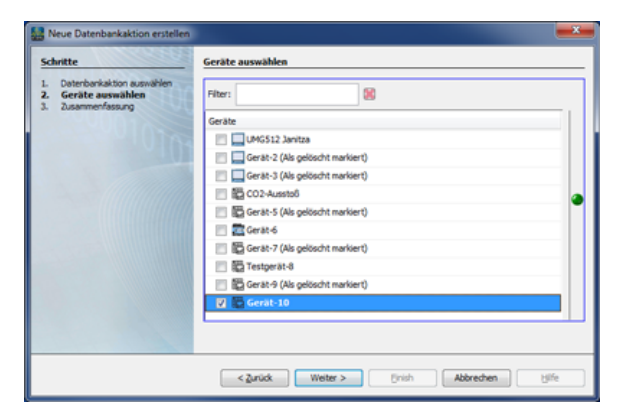

- Klicken Sie die Schaltfläche Fertig.
  Im erscheinenden Abfragefenster markieren Sie den Radiobutton Direkt ausführen ohne zu speichern. (Die 2. Option Speichere Skript unter... speichert ein Skript Da
- Durch Klicken der Schaltfläche OK löscht das System Ihr Gerät mit allen Messwerten aus dem Projekt und aus der Datenbank.

Abb.: Fenster Neue Datenbankaktion erstellen - 3. Schritt Zusammenfassung/Abfragefenster

| Schritte                                                           | Zusammenfassung                                 |
|--------------------------------------------------------------------|-------------------------------------------------|
| Datenbankaktion auswählen     Geräte auswählen     Zusammenfassung | Skript: Lösche Geräte                           |
| 19000                                                              | 1 Gerät ausgewählt (1x DI)                      |
|                                                                    | Datenbankaktion direkt ausführen oder speichern |
|                                                                    | Direkt ausführen ohne zu speicherni             |
|                                                                    | Speichere Skrint unter                          |
|                                                                    |                                                 |
|                                                                    | ewAction_1                                      |
|                                                                    | ewikction_1  CK Abbrechen                       |
|                                                                    | ewidcton_1   CK Abbrechen                       |